## **WordPress : se connecter au Tableau de bord**

La connexion au Tableau de bord WordPress (Back-office) s'effectue en suivant un de ces liens :

- https://{monsite.fr}/wp-admin
- https://{monsite.fr}/wp-login.php

Ces liens de connexion peuvent être modifiés par l'ajout d'extensions de sécurité telles que **SecuPress Pro, WPS Hide Login**, ...

| Identifiant ou adresse e-mail                         |
|-------------------------------------------------------|
| Mot de passe                                          |
|                                                       |
| Formulaire de connexion protégé par   WPS Limit Login |
| Se souvenir de moi                                    |
| Mot de passe oublié ?                                 |
| ← Aller sur Votre Webmaster Freelance                 |
| Politique de confidentialité                          |
| Français V Modifier                                   |

Vous pouvez utiliser votre identifiant ou adresse e-mail + mot de passe pour vous connecter.

Par défaut, WordPress ne limite pas le nombre de tentatives de connexion, ce qui en terme de sécurité, avouons-le, n'est pas l'idéal (**attaque par Brute Force**).

Certaines extensions vont restreindre le nombre de tentatives de connexion erronées (ex. SecuPress Pro, WPS Limit Login, ...).

Cliquez sur "**Mot de passe oublié ?**" si vous avez été tête en l'air, et que vous avez égaré votre mot de passe de compte utilisateur WordPress.

| Merci de renseigner votre identifiant ou votre<br>adresse e-mail. Vous recevrez un e-mail<br>contenant les instructions vous permettant de<br>réinitialiser votre mot de passe. |
|----------------------------------------------------------------------------------------------------|
| Identifiant ou adresse e-mail                                                                                                    |
| Générer un mot de passe                                                                                                    |

Vous obtiendrez sur votre boîte de messagerie (celle de votre compte utilisateur WordPress) un email contenant un lien vous permettant de générer un nouveau mot de passe.

Si votre Tableau de bord n'est pas dans la bonne langue, vous pouvez la modifier depuis le menu **Réglages > Général** du Tableau de bord WordPress.

|                                   |                                                                                                    | Aide ¥    |
|-----------------------------------|----------------------------------------------------------------------------------------------------|-----------|
| Reglages generaux                 |                                                                                                    |           |
| Titre du site                     | Votre Webmaster Freelance                                                                                                    |           |
|                                   |                                                                                                    |           |
| Slogan                            | Expert de la création de site web WordPress / WooC                                                                                                    |           |
|                                   | En quelques mots, décrivez la raison d'être de ce site.                                                                                                    |           |
|                                   |                                                                                                    |           |
| Adresse web de WordPress<br>(URL) | https://votre-webmaster-freelance.fr                                                                                                    |           |
|                                   |                                                                                                    |           |
| Adresse web du site (URL)         | https://votre-webmaster-freelance.fr                                                                                                    |           |
|                                   | zasissez ici une adresse si vous souhaitez que la page d'accueil de votre site soit différente du répertoire de votre installation WordPress.                                                                               |           |
|                                   |                                                                                                    |           |
| Adresse e-mail                    | webmaster@mickael-maury.fr                                                                                                    |           |
| u auministration                  | Cette adresse est utilisée à des fins d'administration. Si vous la changez, nous vous enverrons un e-mail à la nouvelle adresse afin de la confirmer. La nouvelle adresse ne sera pas active tant que vous ne l'aurez pas c | onfirmée. |
| Inscription                       | Tout le monde peut s'inscrire                                                                                                    |           |
|                                   |                                                                                                    |           |
| Rôle par défaut de tout           | Band ( denote )                                                                                                    |           |
| nouveau compte                    | vooune arooninee                                                                                                    |           |
|                                   |                                                                                                    |           |
| Langue du site 🖓                  | Français                                                                                                    |           |

Ou bien spécifiquement au niveau du réglage de votre profil utilisateur depuis le menu **Comptes > Profil**.

| Drofil                  |                                                                                                    |              |           |         | Aide 🔻 |  |  |
|-------------------------|----------------------------------------------------------------------------------------------------|--------------|-----------|---------|--------|--|--|
| Profil                  |                                                                                                    |              |           |         |        |  |  |
| Options personnelles    |                                                                                                    |              |           |         |        |  |  |
| Éditeur visuel          | Désactiver l'éditeur visuel pour écrire                                                                    |              |           |         |        |  |  |
| Édition de code         | Désactiver le surlignage syntaxique lors de l'édition de code                                              |              |           |         |        |  |  |
| Couleurs de l'interface | Par défaut                                                                                                 | O Lumineux   | O Moderne | O Bleu  |        |  |  |
| a administration        |                                                                                                    |              |           |         | 1      |  |  |
|                         | ◯ Café                                                                                                    | O Ectoplasme | O Minuit  | O Océan |        |  |  |
|                         |                                                                                                    |              |           |         |        |  |  |
|                         | O Lever du soleil                                                                                          |              |           |         |        |  |  |
|                         |                                                                                                    |              |           |         |        |  |  |
| Raccourcis clavier      | lavier Activer les raccourcis clavier pour la modération de commentaires. Plus d'informations (en anglais) |              |           |         |        |  |  |
| Barre d'outils          | I Afficher la barre d'outils lorsque vous visitez le site                                                  |              |           |         |        |  |  |
| Langue 68               | Site par défaut                                                                                            |              |           |         |        |  |  |

Avec les dernières versions de WordPress, ce choix de la langue peut s'effectue dès la connexion au Tableau de bord.

Une fois connecté au Tableau de bord de WordPress, vous pouvez basculer sur le côté **Front-office**, en survolant le nom de votre site web affiché dans la barre d'action, puis "**Aller sur le site**".

| ۲ | 🖀 Votre Webmaster Freelance | ⊖1 <b>₽</b> | + Créer | <b>V</b> | jQuery Migrate | Mises à jour | WPForms | WP Rocket | UpdraftPlus |
|---|-----------------------------|-------------|---------|----------|----------------|--------------|---------|-----------|-------------|
| æ | Aller sur le site           | u de berd   |         |          |                |              |         |           |             |
|   | Visiter la boutique         |             |         |          |                |              |         |           |             |

L'affichage sera différent selon votre rôle utilisateur, vous verrez apparaître plus ou moins de menus, d'actions possibles.